TA ZEITBLICK // ANLEITUNG RFID-TERMINAL GEN4

# ANLEITUNG FÜR DAS RFID-TERMINAL GEN4 TA Zeitblick

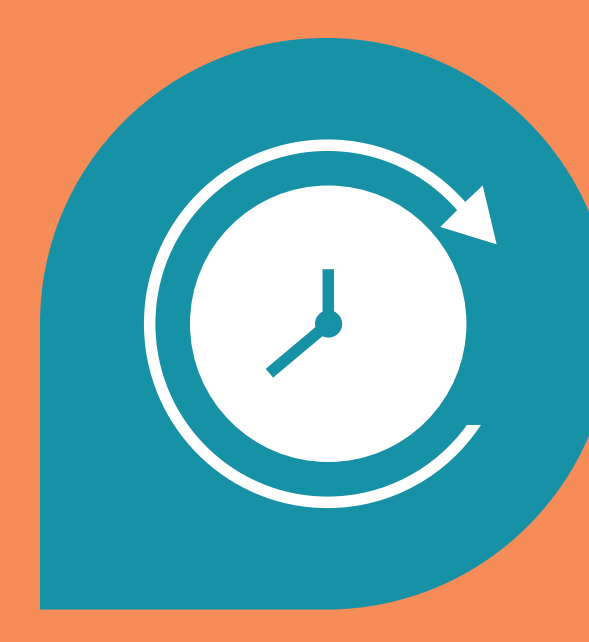

#### TA ZEITBLICK // ANLEITUNG RFID-TERMINAL GEN4

## INHALT

**TA ZEITBLICK** 

Zeiterfassung kann so leicht sein.

#### 1. Funktionen 5 2. Anschlüsse 7 3. Einrichtung 9 4. Mitarbeiter anlegen 11 5. Erfassung 13 6. Benutzung 15 7. Mobile App 17 8. Terminal Info 19 9. Terminal Einstellungen 21 10. WLAN verbinden 23 11. LAN verbinden 25 12. Datenblatt 27

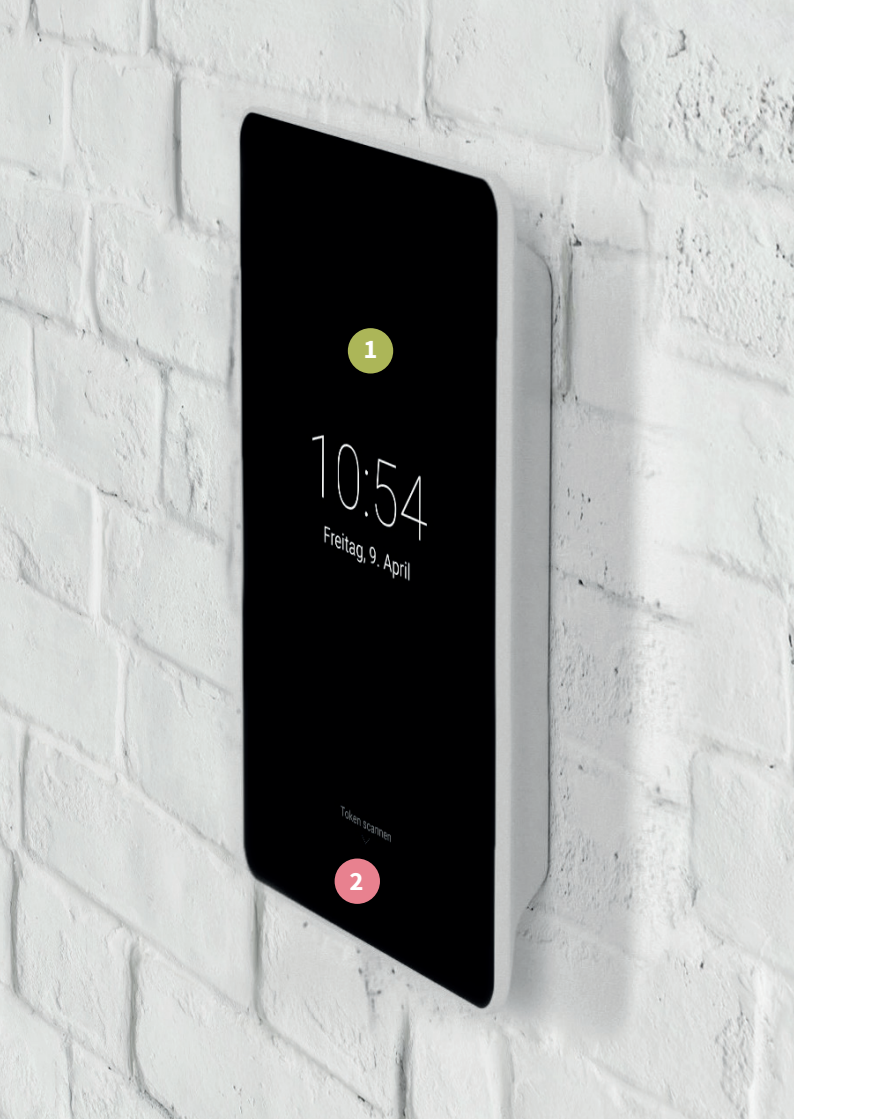

## **FUNKTIONEN**

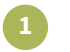

## 8 Zoll Touch-Display

Kontaktloses Kartenlesegerät 13,56 MHz & 125 kHz

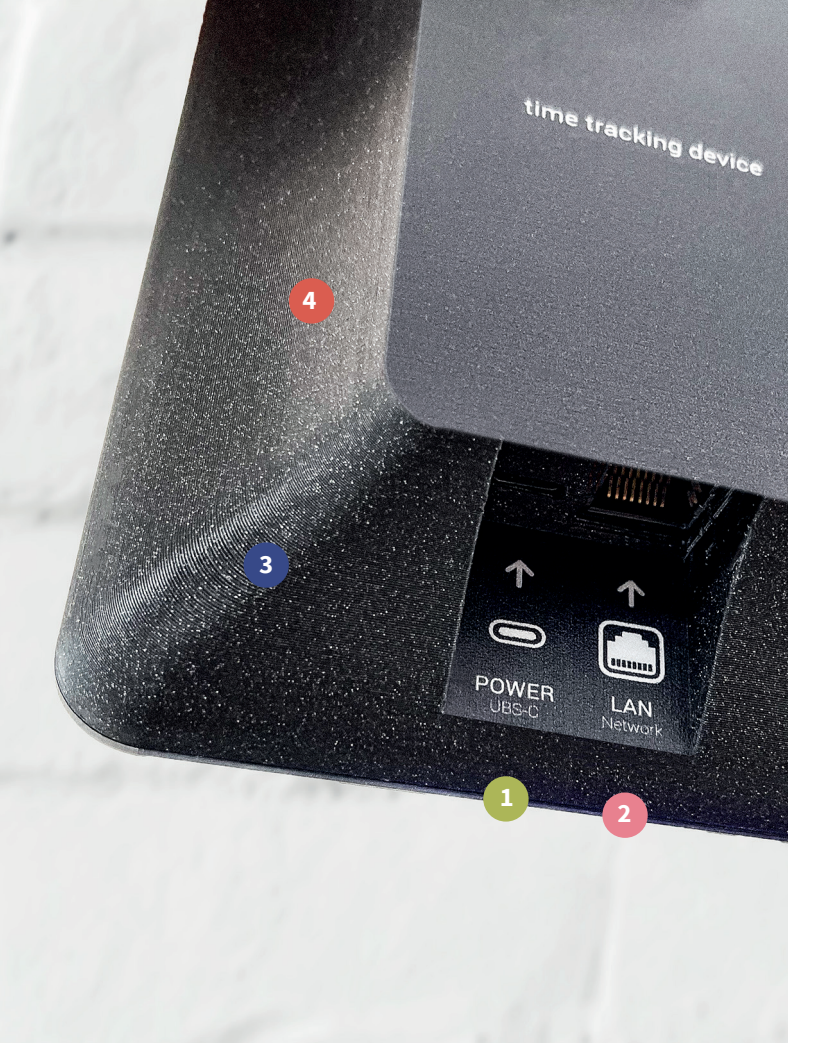

# ANSCHLÜSSE

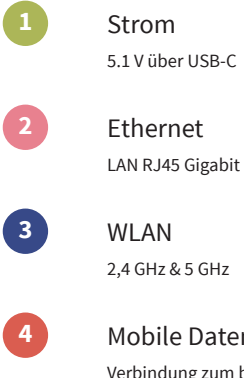

## Mobile Datenverbindung

Verbindung zum besten verfügbaren Mobilfunkanbieter

## **EINRICHTUNG**

#### Neues Terminal erkannt

Dieses Terminal ist keinem Unternehmenskonto zugeordnet.

Öffne deine Zeiterfassung im Browser. Melde dich mit einem Administrator-Konto an.

Klicke im Menü Hardware auf Neue Hardware anlegen.

Trage folgende Seriennummer ein:

## SM6RS

USSCHALTEN ODER NEUSTARTEN

### Verbinden Sie das Terminal mit dem Strom. Verwenden Sie das beiliegende Netzteil. Eine Verbindung per Netzwerkkabel wird empfohlen, sofern möglich.

- Das Terminal fährt automatisch hoch, Sie müssen nichts weiter tun.
- **3** Folgen Sie den Schritten auf dem Terminal, um die Einrichtung abzuschließen.

#### Benötigen Sie WLAN oder eine statische IP? Folgen Sie den Anweisungen auf Seite 21-23.

## MITARBEITER ANLEGEN

3

| •••      |               |                               |                 |                                       |                          |  |  |  |
|----------|---------------|-------------------------------|-----------------|---------------------------------------|--------------------------|--|--|--|
|          |               |                               |                 | Max M<br>Ac                           | istermann<br>ministrator |  |  |  |
| C        | Auswertungen  | Mitarbeiter verwalten         | 🙆 » Mitarbeiter | 2                                     |                          |  |  |  |
| Ë        | Abwesenheiten | Q Suche nach Name oder Token  |                 | Archivierte Mitarbeiter anzeigen + Ne | uen Mitarbeiter anlegen  |  |  |  |
| +        | Projekte      |                               |                 |                                       |                          |  |  |  |
| 88       | Abteilungen   | ABTEILUNGEN Filter einblenden |                 |                                       |                          |  |  |  |
| <u> </u> | Mitarbeiter 1 |                               |                 |                                       |                          |  |  |  |
| Q        | Hardware      | Vorname                       | Nachname        | Abteilung                             | Token                    |  |  |  |
| ٢        | Einstellungen | Nefia                         | Müller          |                                       | 0004711152               |  |  |  |
| 0        | Hilfe         | Emilė                         | Bergmann        | Einkauf                               | 000000001                |  |  |  |
|          |               | Anne                          | Coleman         |                                       | 0004164680               |  |  |  |
|          |               | Nicole                        | Flores          |                                       | 0000000002               |  |  |  |
|          |               | Jasmin                        | Müller          |                                       | 0004405765               |  |  |  |
|          |               | Mona                          | Müller          | Logistik                              | 000000003                |  |  |  |
|          |               | Max                           | Mustermann      |                                       | 000000010                |  |  |  |
|          |               | Balf                          | Rochen          |                                       | 2454629636               |  |  |  |

Gehen Sie auf https://ta-zeitblick.de und klicken Sie in der linken Spalte auf Mitarbeiter.

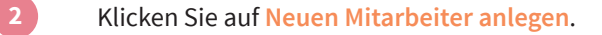

Tragen Sie die Daten Ihres Mitarbeiters ein und wählen Sie eine Token-Nummer aus.

Um neue Tokens hinzuzufügen, klicken Sie auf Tokens verwalten.

## **ERFASSUNG**

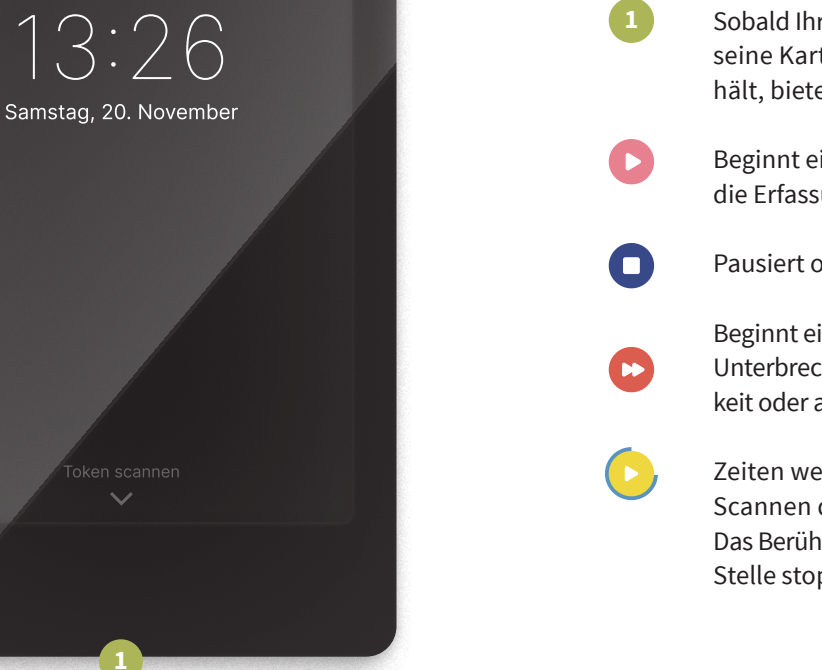

## Sobald Ihr Mitarbeiter seinen Token oder seine Karte an das kontaktlose Lesegerät hält, bieten sich ihm folgende Optionen:

Beginnt einen neuen Arbeitstag oder setzt die Erfassung nach einer Pause fort.

Pausiert oder beendet den Tag.

Beginnt einen neuen Arbeitsabschnitt ohne Unterbrechung, z.B. um an einer neuen Tätigkeit oder an einem neuen Projekt zu arbeiten.

Zeiten werden 7 Sekunden nach dem Scannen der Karte automatisch erfasst. Das Berühren des Displays an einer beliebigen Stelle stoppt den Countdown.

## **BENUTZUNG**

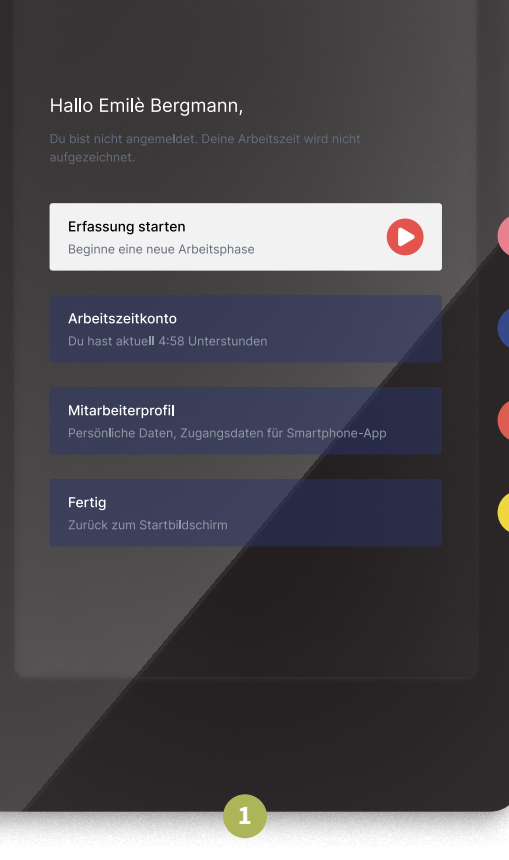

## Sobald Ihr Mitarbeiter seinen Token oder seine Karte an das kontaktlose Lesegerät hält, bieten sich ihm folgende Optionen:

- Einen Arbeitstag starten, pausieren oder nach einer Pause fortsetzen, einen neuen Arbeitsabschnitt beginnen oder einen Arbeitstag beenden.
- 3 Aktuelles Arbeitszeitkonto und das der vergangenen Monate einsehen.
  - Persönliche Daten einsehen sowie die individuellen Zugangsdaten für die mobile App auslesen.
    - Vom System abmelden.

außerhalb des Unternehmens Anwesenheitszeiten erfassen. D musst du dich einmalig mit deinen Zugangsdaten anmelden un das Smartphone mit dem System verbinden.

Installation unter Android

Anmeldung

emil.bergmann-29

Öffne die App und gebe deine Zugangsdaten ein. Scanne alternativ den QR-Code.

.... 🧰

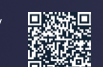

Suche mit deinem Smartphone im Google Play Store nach Zeitblick und installiere die App. Scanne alternativ den QR-Code. TA ZEITBLICK // ANLEITUNG RFID-TERMINAL GEN4

## **MOBILE APP**

Im Profil finden Ihre Mitarbeiter QR-Codes und Zugangsdaten, um sich mit der mobilen App anzumelden:

- Die App kann durch Scannen des QR-Codes heruntergeladen werden. Die Zugangsdaten werden durch Klicken auf Weiter angezeigt.
- Durch Scannen des QR-Codes kann sich der Mitarbeiter in der mobilen App einloggen.

| SM6RS                             | Version<br>127 (3.1.211103)                            |
|-----------------------------------|--------------------------------------------------------|
| Zeitzone<br>Europe/Berlin         |                                                        |
| Netzwerk<br>WLAN · 192.168.188.45 | Mobilfunknetz / Signalstärke<br>Telekom.de · LTE · 85% |

#### Geschützter Bereich

Zum Neustart, Ausschalten und zur Konfiguration des Netzwerks wird eine sechsstellige Terminal-PIN benötigt. Wo finde ich die PIN?

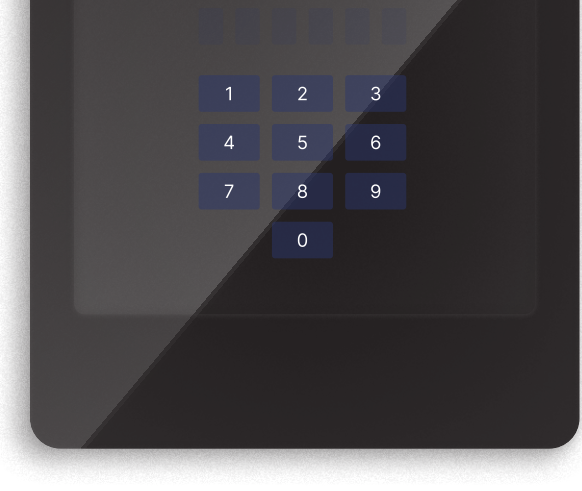

## **TERMINAL INFO**

#### Tippen Sie 3 × auf das Logo. Anschließend können Sie die folgenden Informationen auslesen:

- · Seriennummer
- Versionsnummer
- Zeitzone
- · Serververbindung
- · Aktuelles Netzwerk
- · LTE-Verbindung und Signalstärke

Um Einstellungen vorzunehmen, geben Sie bitte die Terminal-PIN ein. Diese gilt für alle Terminals Ihres Unternehmens.

Gehen Sie an Ihrem Computer auf https://ta-zeitblick.de und melden Sie sich mit einem Administrator-Konto an. Klicken Sie anschließend oben rechts auf Ihren Namen und auf Profil.

# ZUBUCK Seriennummer Version SM6RS 127 (3.1.211103) Zeitzone Server Europe/Bertin Netzwerk Mobilfunkmetz / Signalstärke WLAN - 192.168.188.45 Telekom.de - LTE - 85%

#### Geschützter Bereich

Netzwerkverbindung WLAN auswählen, manuelle IP-Adresse, LAN-Verbindung

#### Software aktualisieren

Installiert: 127 · Diese Version ist aktuell

#### System

Herunterfahren oder Neustarten

# TERMINAL EINSTELLUNGEN

## Nach Eingabe der Terminal-PIN können Sie folgende Einstellungen vornehmen:

- $\cdot$  Netzwerkverbindung LAN / WLAN
- $\cdot$  Vergabe einer statischen IP-Adresse
- $\cdot \, {\rm Software} \, {\rm aktualisieren}$
- · Herunterfahren oder Neustarten

## WLAN VERBINDEN

SM6RS Zeitzone Europe/Berlin

WLAN · 192.168.188.45

Netzwerkverbindung

Software aktualisieren

System

Geschützter Bereich

Telekom.de · I TF · 85%

- 1 Klicken Sie auf Netzwerkverbindung.
  - Wählen Sie aus den verfügbaren Netzwerken Ihr WLAN aus.
- 3 Geben Sie Ihr WLAN-Passwort ein.
  - Klicken Sie links auf Samsung Account.

#### Vergabe einer statischen IP:

- Klicken Sie auf das Zahnrad neben Ihrem eingerichteten WLAN.
- Klicken Sie auf Mehr anzeigen.
- Unter IP-Einstellungen können Sie die statische IP vergeben.

# ✓ zunitick Seriennummer Version SM6RS 127 (3.1.211103) Zeitzone Server Europe/Berlin Setwerk Mtaxwerk Mobilfunknetz / Signalstärke WLAN 192.168.188.45 Telekom.de : UTE : 85%

#### Geschützter Bereich

Netzwerkverbindung WLAN auswählen, manuelle IP-Adresse, LAN-Verbindung

Software aktualisieren

Installiert: 127 · Diese Version ist aktuell

#### System

Herunterfahren oder Neustarten

# LAN VERBINDEN

Verbinden Sie das LAN-Kabel mit dem Netzwerkanschluss. Verwenden Sie in Ihrem Netzwerk einen DHCP-Server, sind keine weiteren Einstellungen notwendig.

#### Vergabe einer statischen IP:

- Klicken Sie auf Netzwerkverbindung.
- Klicken Sie oben auf « WLAN, um einen Reiter zurückzuspringen.
- Klicken Sie auf Weitere Verbindungseinstellungen.
- Klicken Sie auf Ethernet.
- Unter Ethernet-Gerät konfigurieren können Sie nun die statische IP vergeben.

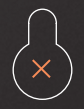

Bohrlochabstand 52 mm

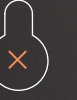

## DATENBLATT

| Gewicht                       | 575 g                      |
|-------------------------------|----------------------------|
| Größe (Höhe x Breite x Tiefe) | 250 x 134 x 30 mm          |
| Spannung und Leistung         | 5.1 V === 3 A              |
| WLAN-Standard                 | 2,4 GHz & 5 GHz / WPA2-PSK |
| LAN-Standard                  | Gigabit RJ45               |
| Mobilfunk-Standard            | GSM, UMTS, 4G, LTE         |
| Frequenz Kartenlesegerät      | 125 kHz & 13,56 MHz        |
| Unterstützter Karten-Standard | EM4100 & NFC Typ 2         |
|                               |                            |

**time tracking device** Gen4 Cellular

> CE 🗵 made in germany

## Wir wünschen Ihnen effizientes Arbeiten und viel Erfolg mit TA Zeitblick!

triumph-adler.de

Wenn Sie noch Fragen zur Installation haben oder Probleme auftreten sollten, wenden Sie sich bitte an den Ihnen bekannten Support von TA Triumph-Adler.

TA Triumph-Adler GmbH Südwestpark 23 90449 Nürnberg

Amtsgericht Nürnberg HRB 27276 WEEE-Reg.-Nr.: DE 73145443

Servicehotline: +49 1806 456326 \* T +49 385 61712587

E support@triumph-adler.net

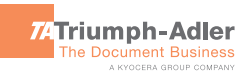

2 20 Cent aus dem deutschen Festnetz, Mobilfunkpreise können abweichen, maximal jedoch 60 Cent pro Anruf.